# **RTI2 Response to Instruction and Intervention**

- Step 1. Access the RTI2 area by going to the student's dashboard
- Step 2. Choose the "Special Programs/ Accomm. tab at the top of the page
- Step 3. Then click the RTI2 tab

| Admin R             | eports          | 'Schools'             | Teachers                              | Portal               | Help          | )                   |                |                   |   |        |           |            | Тур  | e to quick | page find |
|---------------------|-----------------|-----------------------|---------------------------------------|----------------------|---------------|---------------------|----------------|-------------------|---|--------|-----------|------------|------|------------|-----------|
|                     | Registration    |                       | IS Staff Assoc                        |                      |               |                     | Special Progra |                   |   |        |           |            |      | Profile    |           |
| RT12 504            | SPED EL         | Counseling            | Work Permits                          |                      |               |                     |                |                   |   |        |           |            |      |            |           |
| Response            | to Instr        | uction an             | nd Interv                             | ention (             | RtI∠)         |                     |                |                   |   |        |           |            | ·    |            |           |
|                     |                 |                       |                                       |                      |               |                     |                |                   |   |        |           |            |      |            |           |
| Import              |                 |                       |                                       |                      |               |                     |                |                   |   |        |           |            |      |            | Print     |
|                     | Scope           | k milestone \$tu      | dent Ashcroft                         | August Item ID       | 1:            | _                   |                |                   | _ |        | _         |            | _    |            | Cours.    |
|                     | TIER            | TER: Select a Tier-   |                                       |                      |               |                     |                |                   |   |        | Created b | ıy: on     |      | Save       |           |
|                     | Statur          | e                     |                                       | v                    | Start Date:   | :                   | 🗖 Finis        | h Date:           |   |        |           | Updated by | on   |            |           |
|                     | Area            | of Concern:           |                                       | ~ Par                | rticipation I | Rate:               |                |                   |   |        |           |            |      |            |           |
|                     | Summ            | ary of the proble     | m to be targete                       | d or area of co      | ncern:        |                     |                |                   |   |        |           |            |      |            |           |
|                     | Specif          | ic goal(s) to be a    | achieved:                             |                      |               |                     |                |                   |   |        |           |            |      |            |           |
|                     | Notes           | otes                  |                                       |                      |               |                     |                |                   |   |        |           |            |      |            |           |
|                     | Supporting Data |                       |                                       |                      |               |                     |                |                   |   |        |           |            |      |            |           |
|                     | A               | ssessment / Ob        | Date Administered Student Score / Res |                      |               | ult Benchmark Score |                |                   |   | Row ID | )         |            |      |            |           |
|                     |                 |                       |                                       |                      |               |                     |                |                   |   |        |           | Delete     | Save |            |           |
| To delete this item | type            | Current Interventions |                                       |                      |               |                     |                |                   |   |        |           |            |      |            |           |
| before clicking the | delete Sp       | ecific Instructi      | Setting                               | stting Frequency / f |               | Duration            | Date           | Responsible Staff |   | taff   | Row ID    |            |      |            |           |
| button.             |                 |                       |                                       |                      |               |                     |                |                   |   |        | ~         | Delete     | Save |            | Caus      |
| Deseve              |                 |                       |                                       |                      |               |                     | -              |                   | - |        |           |            | -    |            | Save      |

## **RTI2** is broken into three tiers

## 1. Tier 1- Core/Universal Instruction

Typically, this is used for students or a group of students in the school. An example might be: "All students will pass the CAHSEE ELA and Math in their 10th grade year." A Tier 1 plan can be set to be available to all or a group of students in the school.

## 2. Tier 2- Strategic/ Target Instruction

Typically created by a teacher and only for a specific student

## 3. Tier 3- Intensive Intervention Instruction

| Search List Regis                                         | tration Enroliment IS St                                                                                                    | aff Assoc Discipline Cl                  | asses Med Special Pr                       | ograms/Accomm TON                                                                 | /S Sports/Cilubs 1                   | Tests Transcripts (            | Cume Profile Dashboard                  |  |  |  |  |
|-----------------------------------------------------------|----------------------------------------------------------------------------------------------------|------------------------------------------|--------------------------------------------|-----------------------------------------------------------------------------------|--------------------------------------|--------------------------------|-----------------------------------------|--|--|--|--|
| RTI2 504 SPED                                             | EL Counseling Wor                                                                                                    | k Permits                                |                                            |                                                                                   |                                      |                                |                                         |  |  |  |  |
| Response to In<br>Import<br>Showing<br>unsaved<br>changes | Scope: milestone Student: /<br>TIER: [1 Core / Universal I<br>Status: [<br>Area of Concern: [<br>Specific goal(s) to be achieve<br>Notes: | Ashcroft, August Item ID:<br>Instruction | After ch<br>entire r<br>color to<br>place. | noosing tier,<br>ecord will ch<br>indicate RT<br>nish Date:<br>utlicipation Rate: | the<br>hange<br>1 <sup>2</sup> is in | Created by: -<br>Updated by: - | on - Showing<br>on - Showing<br>changes |  |  |  |  |
|                                                           | Supporting Data                                                                                                    |                                          |                                            |                                                                                   |                                      |                                |                                         |  |  |  |  |
|                                                           | Assessment / Observa                                                                                                    | ation Date Administere                   | ed Student Score / F                       | Result                                                                            | Benchmark Score                      | Row ID                         |                                         |  |  |  |  |
|                                                           |                                                                                                    |                                          |                                            |                                                                                   |                                      | Delete 5                       | Save                                    |  |  |  |  |
| To delete this item, type                                 |                                                                                                    |                                          | Current Interv                             | entions                                                                           |                                      |                                | Showing                                 |  |  |  |  |
| before clicking the delete                                | Specific Instruction                                                                                                    | Setting                                  | Frequency / Duration                       | Date                                                                              | Responsible Staff                    | f Row ID                       | unsaved                                 |  |  |  |  |
| Delete                                                    |                                                                                                    |                                          |                                            |                                                                                   | -                                    | V Delete S                     | save Save                               |  |  |  |  |

Used by counselors, SPED, or EL staff

• Step 4. Fill in appropriate information and click SAVE

2016/03/08 19:23 · bailey

From:

https://schoolpathways.com/knowledgebase/ - School Pathways Knowledge Base

Permanent link:

https://schoolpathways.com/knowledgebase/doku.php?id=products:admin:registration:accommodations\_rti

Last update: 2018/03/05 17:58